# Laboratory 7 Design a Frequency Divider and Programming a FPGA

## **Background:**

A frequency divider can be constructed from T flip-flops and AND gates where T-type flip-flop is shown in Figure 1. A T flip-flop is obtained from a JK flip-flop by tying the J and K inputs together to form the T input. The input of each T flip-flops is set to 1 to produce a toggle at each cycle of the clock input.

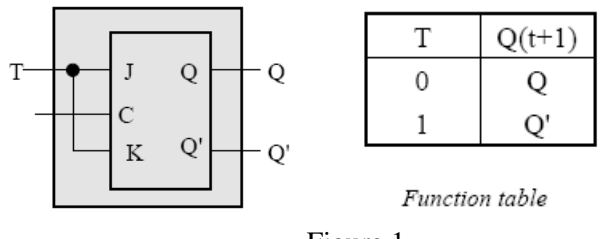

Figure 1

For each two toggles of the first cell, a toggle is produced in the second cell, so its output is at half the frequency of the first. The output of the third cell is 1/8 the clock frequency. The same device is useful as a counter.

Figure 2 shows schematic design for four-bit frequency divider by using four T-type flip-flops.

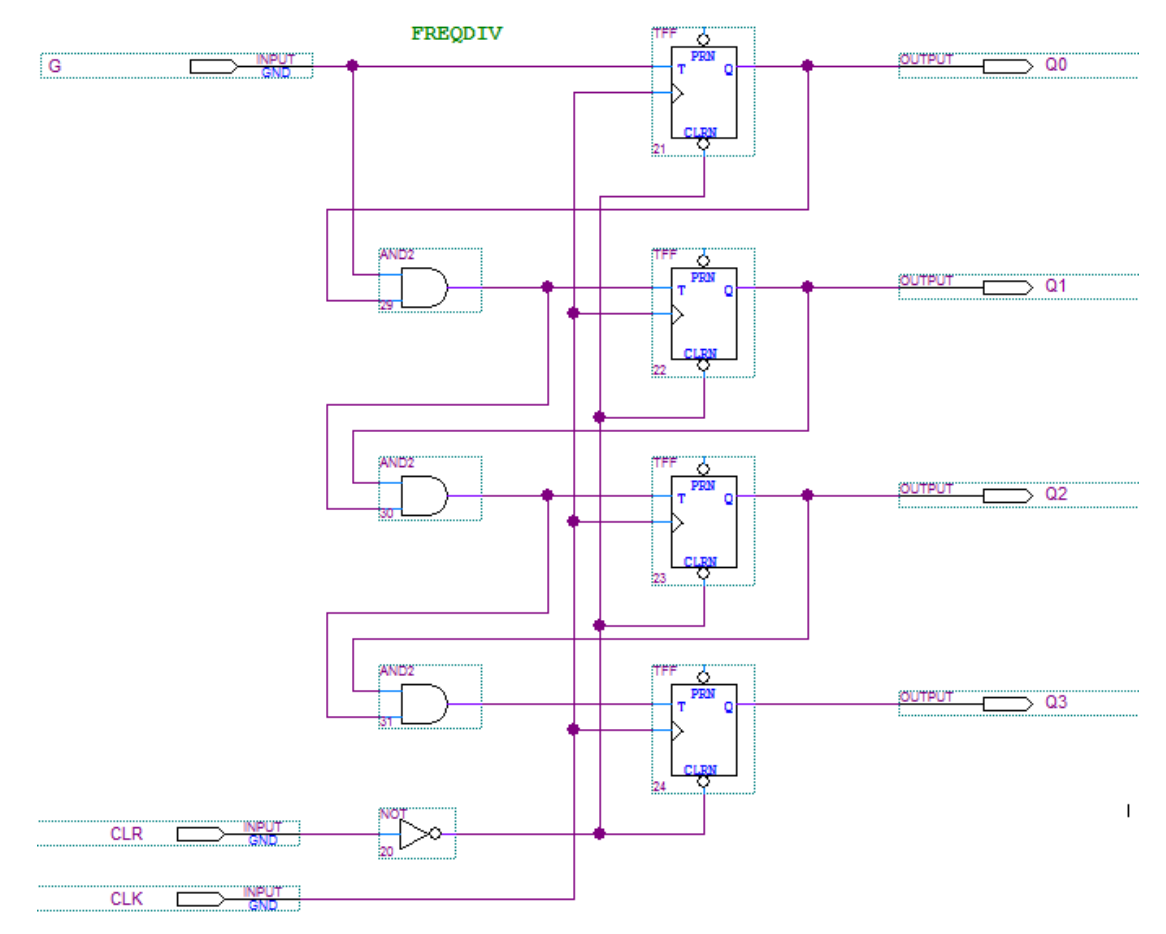

Figure 2

Figure 3 shows FourBitFreqDiv.vhdl to use the following library in your VHDL design entry

```
1
      library ieee ;
 2
      use ieee.std logic 1164.all ;
 3
      use ieee.std logic arith.all ;
 4
 5
    entity FourBitFreqDiv is
 6
    port (
 7
                  CLK : in std logic ;
 8
                  G: in std logic;
 9
                  CLR: in std logic;
                  Q0: out std logic;
10
                  Q1: out std_logic;
11
12
                  Q2: out std logic;
13
                  Q3: out std logic);
14
          end FourBitFreqDiv ;
15
16
    architecture arc of FourBitFreqDiv is
17
          signal count: unsigned (3 downto 0);
18
    begin
19
    process (CLK, CLR, G)
20
          begin
21
              if (CLR = '1') then
    22
                  count <= "0000" ;
23
              -- positive triggering
24
              elsif (CLK' event and CLK = '1') then
    25
    if (G = '1') then
26
                       count <= count +1;
27
                  end if;
28
              end if;
29
          end process;
30
31
          Q0 <= count(0);
32
          Q1 <= count(1);
33
          Q2 <= count(2);</pre>
34
          Q3 <= count(3);
35
36
      end arc;
```

Figure 3

Figure 4 is the simulation result. Check the relation among clock, Q0, Q1, Q2, and Q3

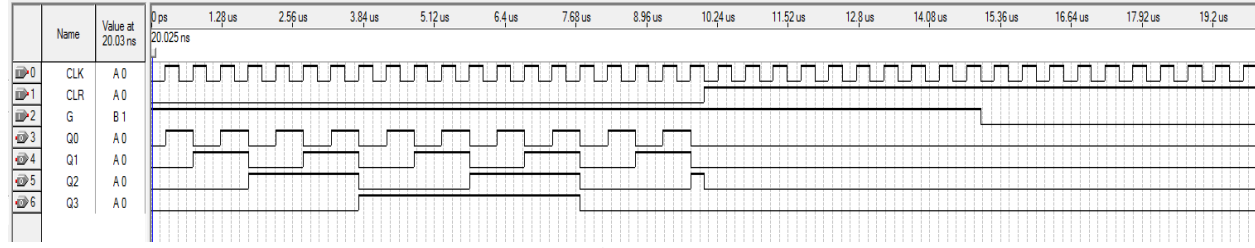

Suppose a clock frequency is clock = 24kHz (you can set different frequency by using function generator) The frequency of the  $2^0$  output line (Q0) is 1/2 of the input clock line (12kHz)

The frequency of the  $2^1$  output line (Q1) is 1/4 of the input clock line (6kHz)

The frequency of the  $2^2$  output line (Q2) is 1/8 of the input clock line (3kHz)

The frequency of the  $2^2$  output line (Q3) is 1/8 of the input clock line (1.5kHz)

### **Project:**

Consider the extension of the circuit. Create an 8-bit s counter which VHDL approach. The counter **decrements** its count on each *positive edge* of the clock if the *Enable* signal is asserted. The counter is reset to 0 by using the *Clear* signal.

#### 8-bit frequency divider

- 1. Write a *VHDL* file that defines an **8-bit counter (8-bit frequency divider)** by using the structure depicted in Figure 3 (vhdl) or LPM freqdiv (Figure 5), and compile the circuit. What is the frequency relation between the clock and eight outputs from an eight bit frequency divider, respectively?
- 2. Create a waveform vector and simulate your system to verify its correctness of the design of 8-bit frequency divider.
- 3. Augment your VHDL file to use the GPIO as the *Clock* input (the input from function generator), switches SW1 and SW0 as *Enable* and *Clear* inputs, and 8 pins from GPIO to display the divided frequencies in oscilloscope.
- 4. All output signals from GPIO must be connected to your breadboard in order to be observed from oscilloscope or displayed by external LEDs
- 5. Make the necessary pin assignments and compile the circuit.
- 6. Programming FPGA and test your implementation. All input and output frequencies should be measured from oscilloscope. Develop a table and record the observable frequencies. Take photos from your experiments.

|       | Name | Component | Pin      |        | Name | External     | GPIO | Component | LED Pin  |
|-------|------|-----------|----------|--------|------|--------------|------|-----------|----------|
|       |      |           | Location |        |      | Component    | pin  |           | Location |
| Input |      | SW0       | PIN_N25  | Output | Q4   | Frequency    | GPIO | LEDG4     | ?        |
|       |      |           |          |        |      | observed on  | 4    |           |          |
|       |      |           |          |        |      | oscilloscope |      |           |          |
| Input |      |           |          | Output | Q2   | Frequency    | GPIO | LEDG2     | ?        |
|       |      |           |          |        |      | observed on  | 2    |           |          |
|       |      |           |          |        |      | oscilloscope |      |           |          |
| Input | CLK  | Function  |          | Output | Q0   |              | GPIO | LEDG0     | PIN_AE22 |
|       |      | generator |          |        |      |              | 0    |           |          |

7. You may use the following library in your VHDL design entry: LIBRARY ieee;

USE ieee.std logic 1164.all;

USE ieee.std\_logic\_unsigned.all;

.

8. Quartus II software provide a library. It is called Library of Parameterized Modules and can be found in the /others. Right-click in a new block design (bdf) workspace and choose insert> symbol **freqdiv** 

|     | freqdiv |            |  |
|-----|---------|------------|--|
| G D | G DV2   | OUTPUT DV2 |  |
|     | DV4     | DV1        |  |
|     |         |            |  |
|     |         |            |  |
|     |         |            |  |
|     |         | *****      |  |
|     |         |            |  |

Figure 5

9. Design a frequency counter. Input clock will be 50MHz (internal clock), output signal will have at least two output frequencies: one is in Hz level (1Hz~ 10Hz) and one is in KHz level. These two frequency signals can be observed by oscillator respectively. (You cannot observe 50MHz signal; however, you can observe signals in Hz and KHz). These frequency signal (Hz and KHz) will be used in your future projects.

## For your report:

- The problem written in English
- The flowchart or function table to solve the problem if it is necessary
- The design entry included (VHDL or Schematic)
- The simulation result for designed digital component
- The analysis for the simulation
- The pin assignment- the table for assigning the circuit inputs and outputs to specific pins on the FPGA
- The test table you designed to record and verify the designed circuit on hardware
- Picture taken for your test if it is necessary
- The conclusion